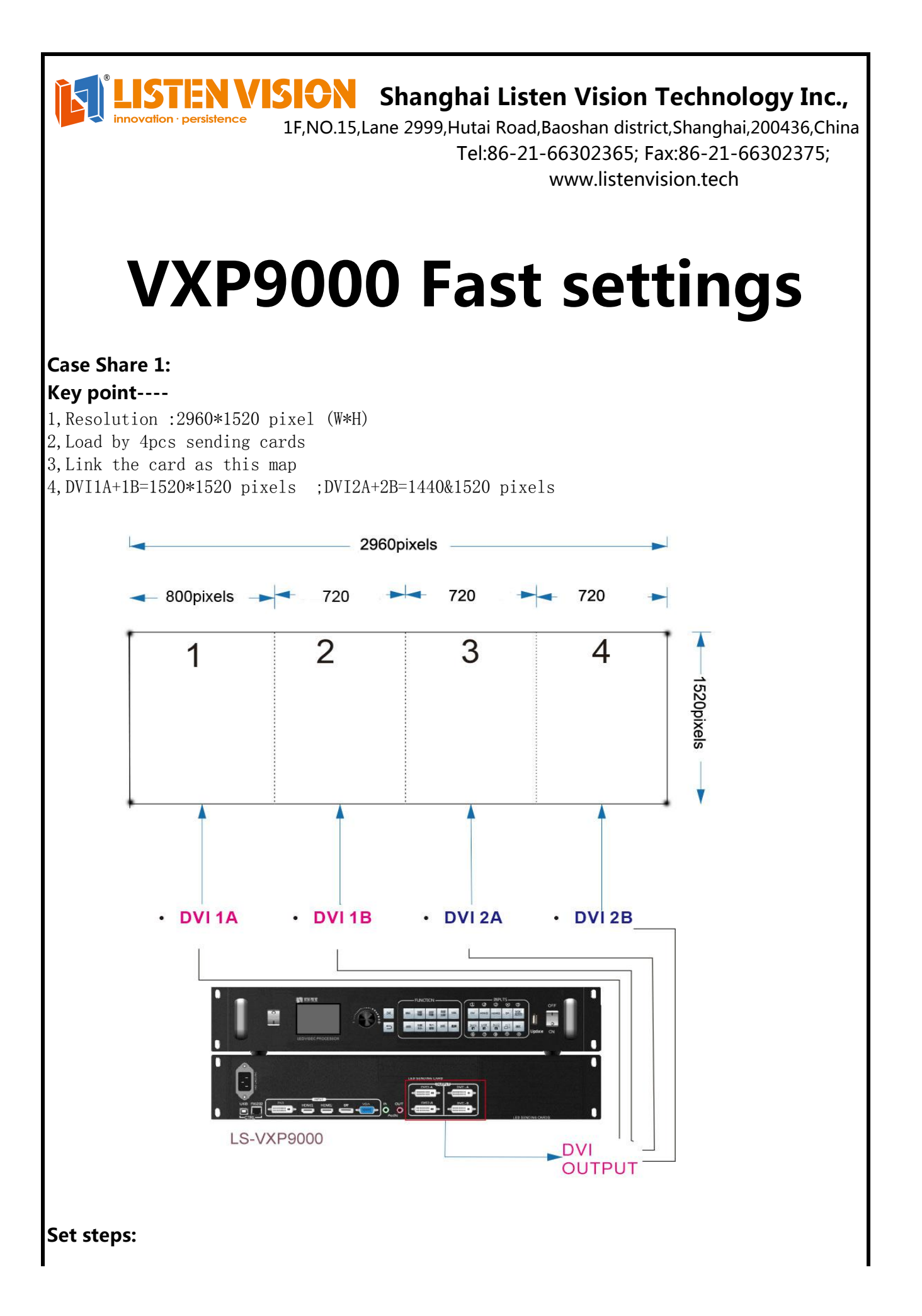

Step 1: Set the VXP9000 output resolution :1520\*1520 pixels

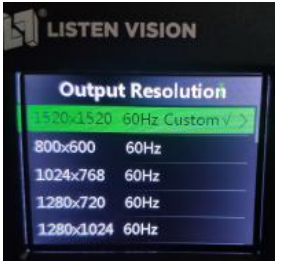

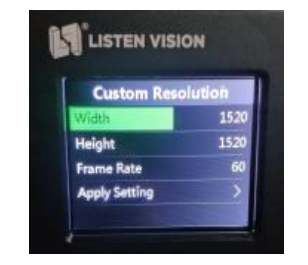

**Step 2:** Set the Sending card 2 (Link with DBI1B) start X:800 ,Y:0 ; Sending card 4 (Link with DVI2B) start X:720,Y:0; set at the sending card software

| Sender cards' number                                                                                                    | Screen Parameters                                                    | 1024                            |
|----------------------------------------------------------------------------------------------------|----------------------------------------------------------------------|---------------------------------|
| 5   6   7   8     Edit starting coordinates     X:   0   Y:   0                                                                         | Start X 0<br>Start Y 0                                               | Width 1<br>Height 1             |
| Listen Vision LED Splayer                                                                                                    |                                                                      | Linsn LEDSet                    |
| Step 3:Set the VXP9000 Window to a                                                                                                    | 2960*1520 ,Other setting                                             | s no need to modify             |
| Output Setting       Output Resolution       Output Mode       Splicing       Swap Output 1,2       Output Enhance       Border Setting | Window Select Win1<br>ige Rotate OFF<br>tart 0<br>tart 0<br>dth 2960 | Window Setting I<br>leight 1520 |
|                                                                                                    |                                                                      |                                 |

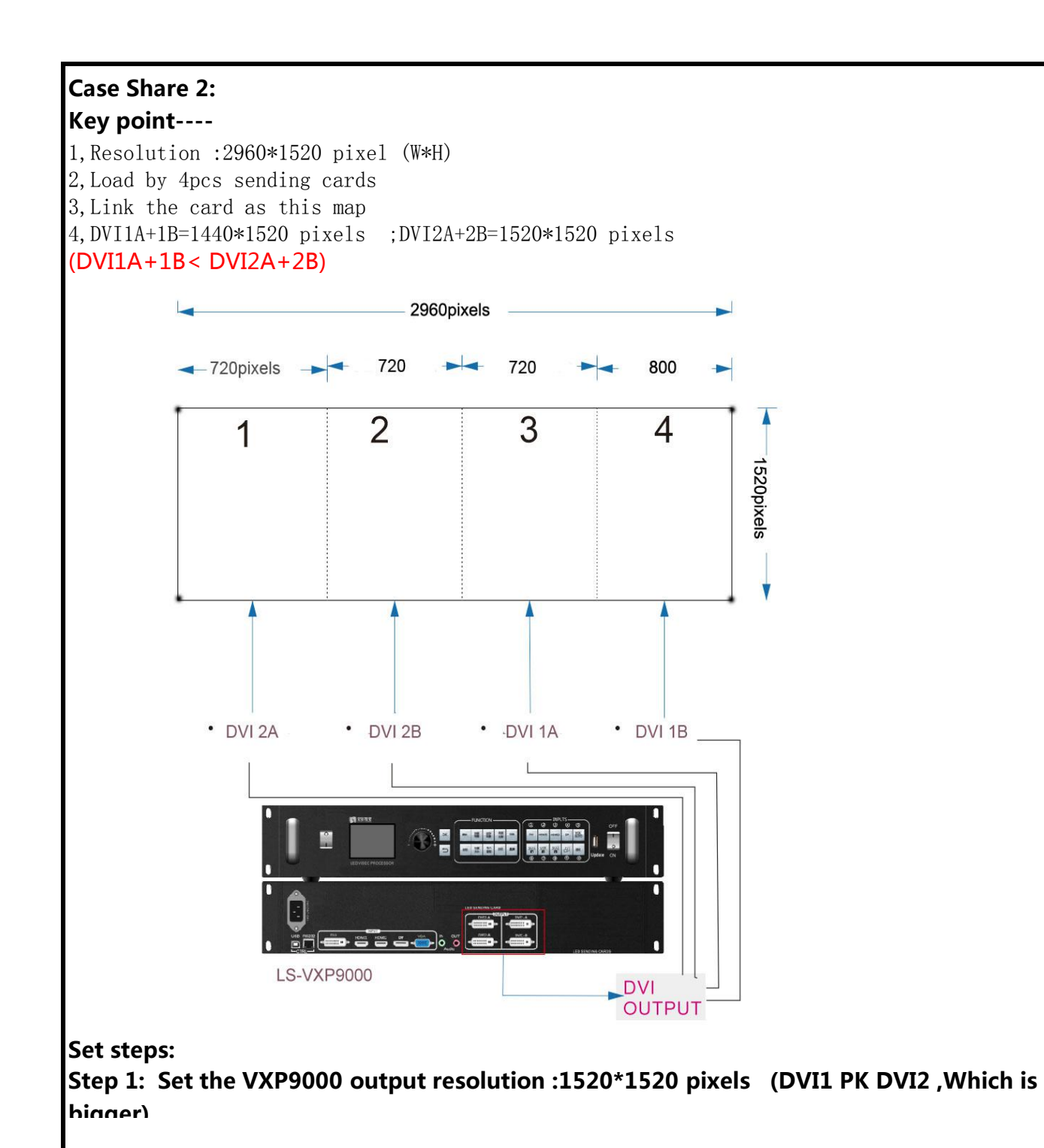

**Step 2:**Set the output setting--swap output 1,2--on ,Also link the DVI line as the map (DVI1 link to right part)

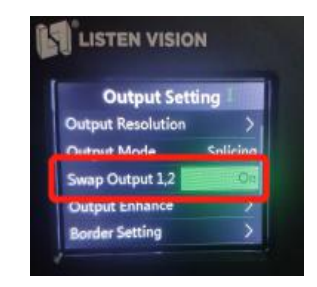

## **Step 3:** Set the Sending card 1 (Link with DBI2A) start X:80 ,Y:0 ; Sending card 2 (Link with DVI2B) start X:800,Y:0; Sending card 4 (Link with DVI2B) start X:800,Y:0; set at the sending card software

| -          | a                         | _                                    | -                                              |                                             |
|------------|---------------------------|--------------------------------------|------------------------------------------------|---------------------------------------------|
| 2          |                           | 3                                    | 4                                              |                                             |
| 6          |                           | 7                                    | 8                                              |                                             |
| t starting | coordir                   | nates                                |                                                | 1                                           |
| 0          | Υ:                        | 0                                    |                                                |                                             |
|            | 2<br>6<br>t starting<br>0 | 2<br>6<br>t starting coordin<br>0 Y: | 2 3<br>6 7<br>t starting coordinates<br>0 Y: 0 | 2 3 4   6 7 8   t starting coordinates 0 Y: |

| n Parameters - |   |        |   |
|----------------|---|--------|---|
| Set width      | 1 | 024    |   |
| Start X        | 0 | Width  | 1 |
| Start Y        | 0 | Height | 1 |

## Step 4:Set the VXP9000 Window to :2960\*1520 ,and modify the Horizontal start :80

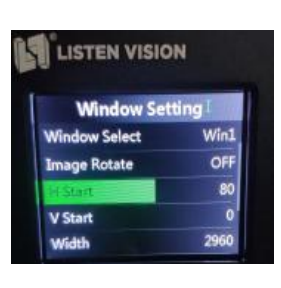

## Case Share 3: Key point----

1, Resolution :2304\*11280 pixel (W\*H) 2, Load by 2pcs sending cards 3, Link the card as this map 4, DVI1A=1152\*1520 pixels ;DVI2A=1280 pixels (DVI1A+1B>= DVI2A+2B)

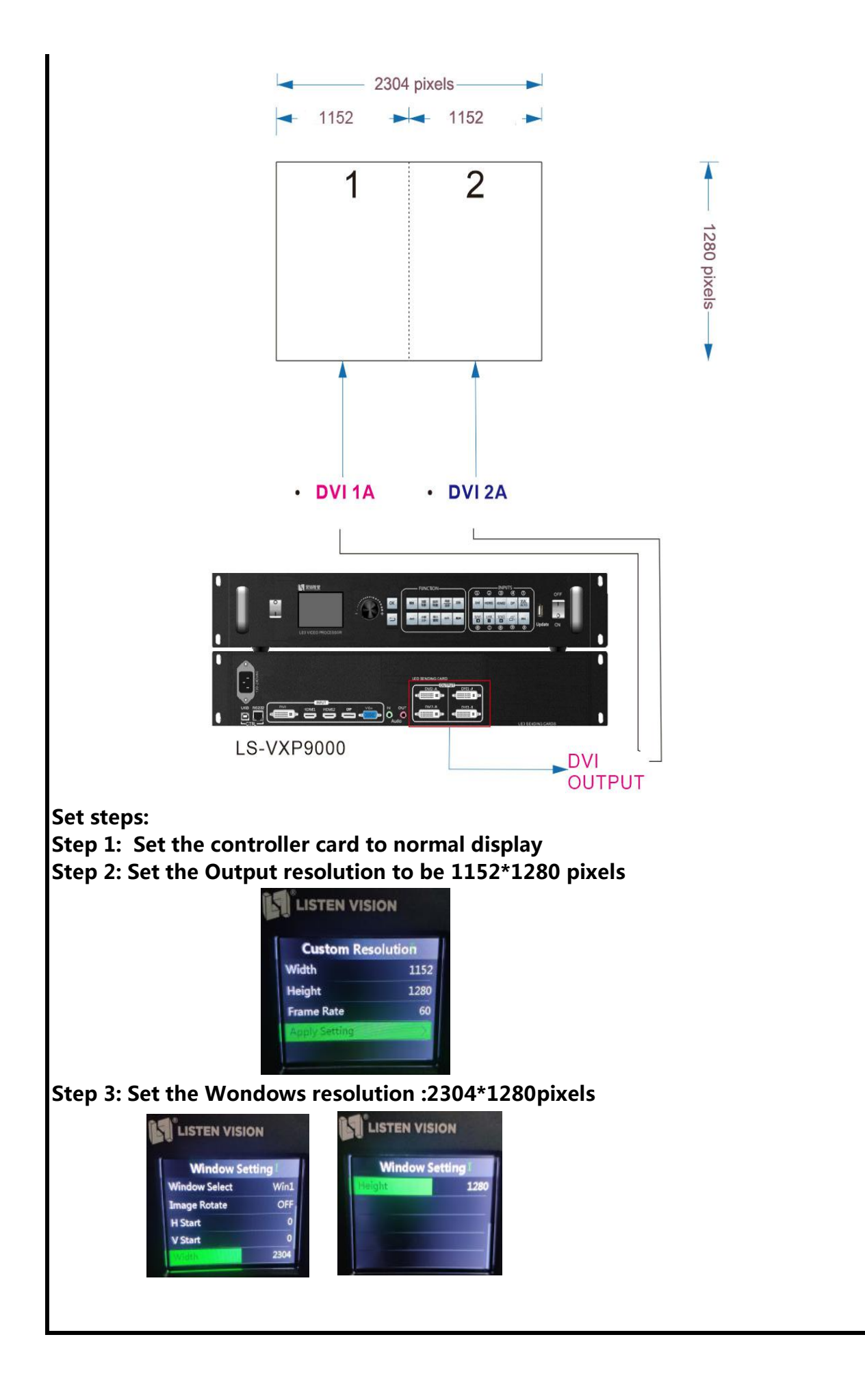